Bowers & Wilkins Experience App

88 04

7.

ĝ

Ø

A Moment Apan Odesza

LO 83 LO

E)

TOUR SYSTEM

03

40 11:2C .

Google Playstore installation guide

56

9 9 9 • Find Play Store app in HU screen and click on it.

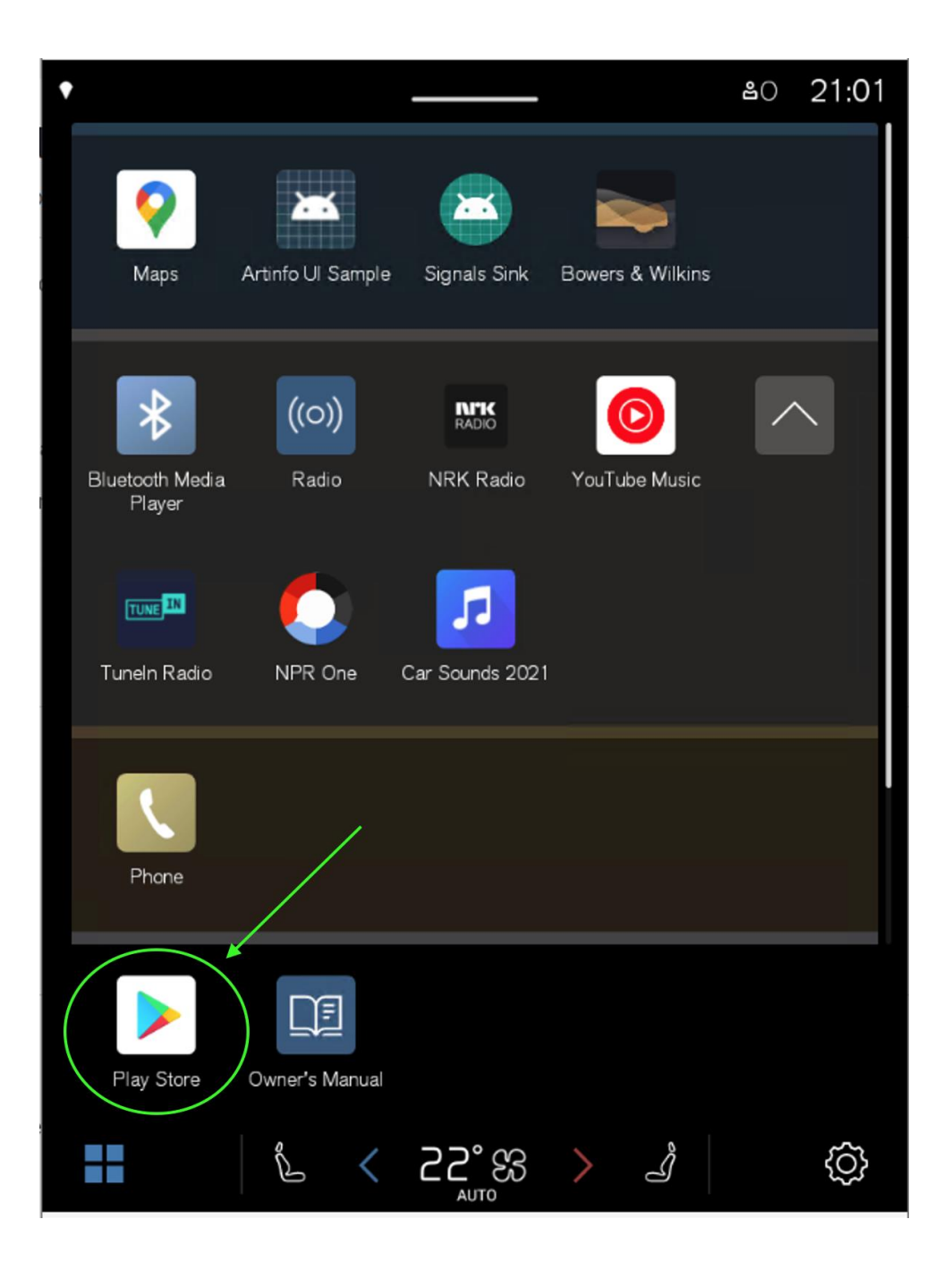

• Start the sign in process.

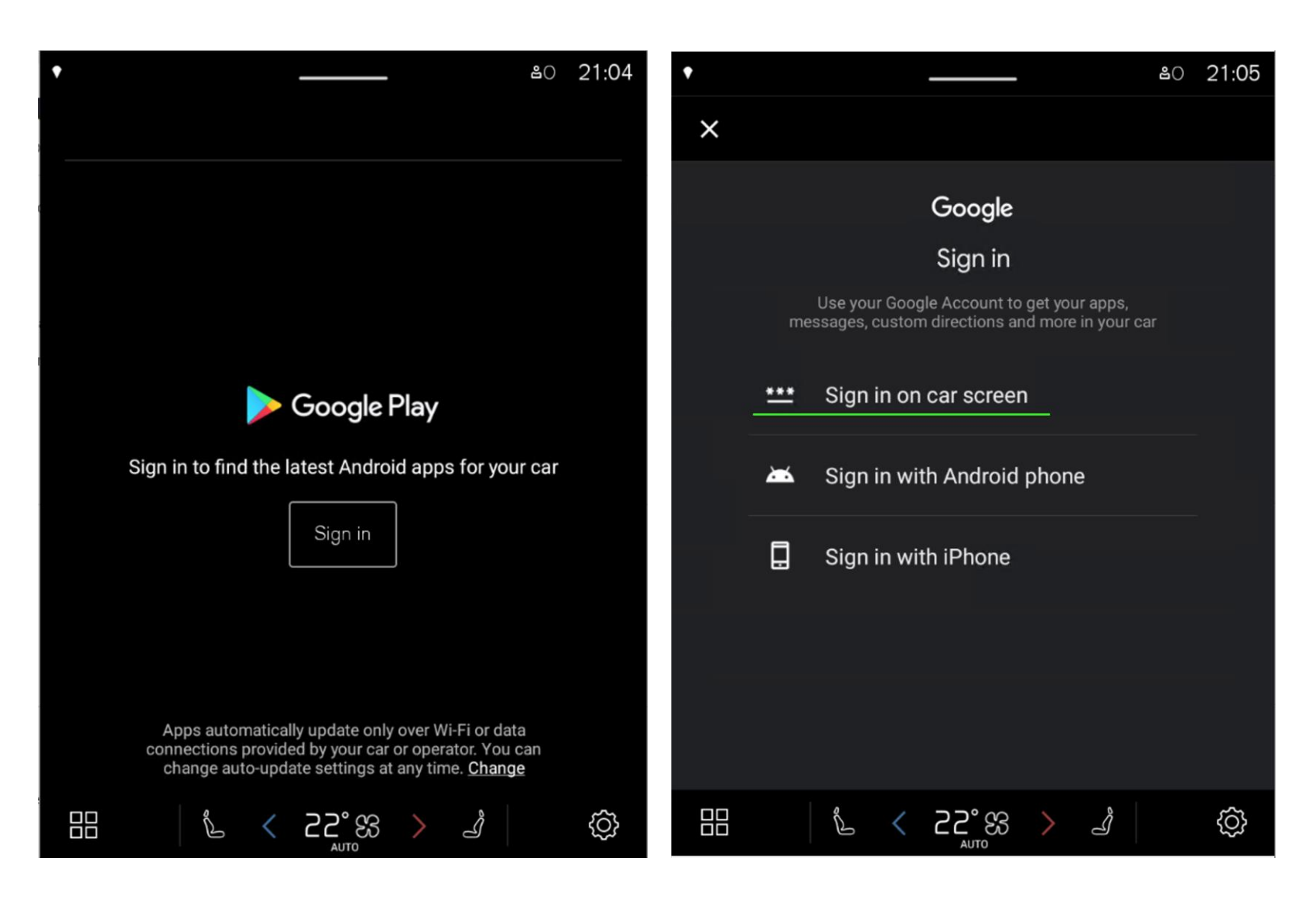

- Login to a Google account to download the B&W Experience app.
- After the download is done, you can log out as the app will stay downloaded even after Google Play Store logout.

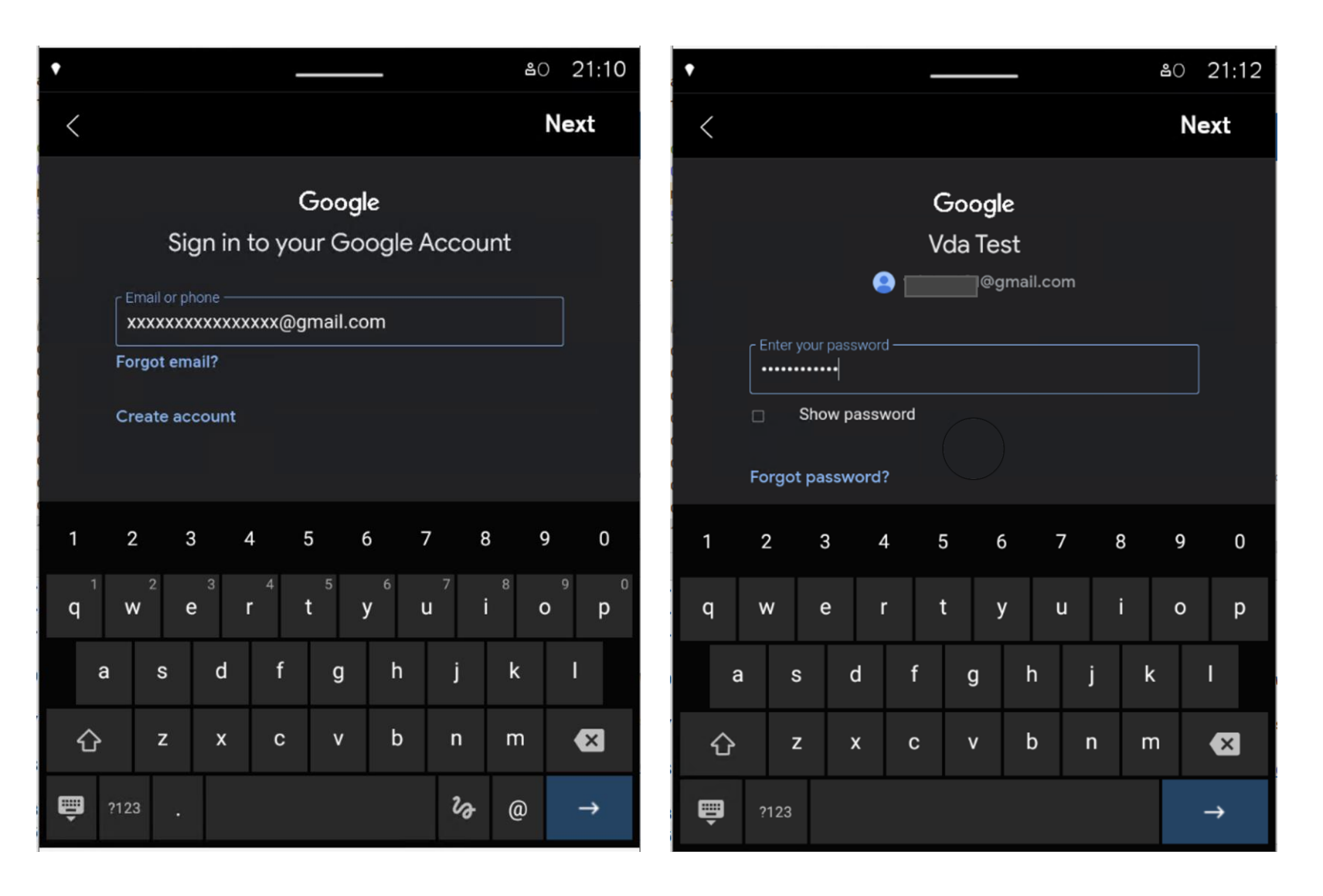

- Open Play Store again.
- Click on search icon.
- Type "Bowers" and click on a search icon.

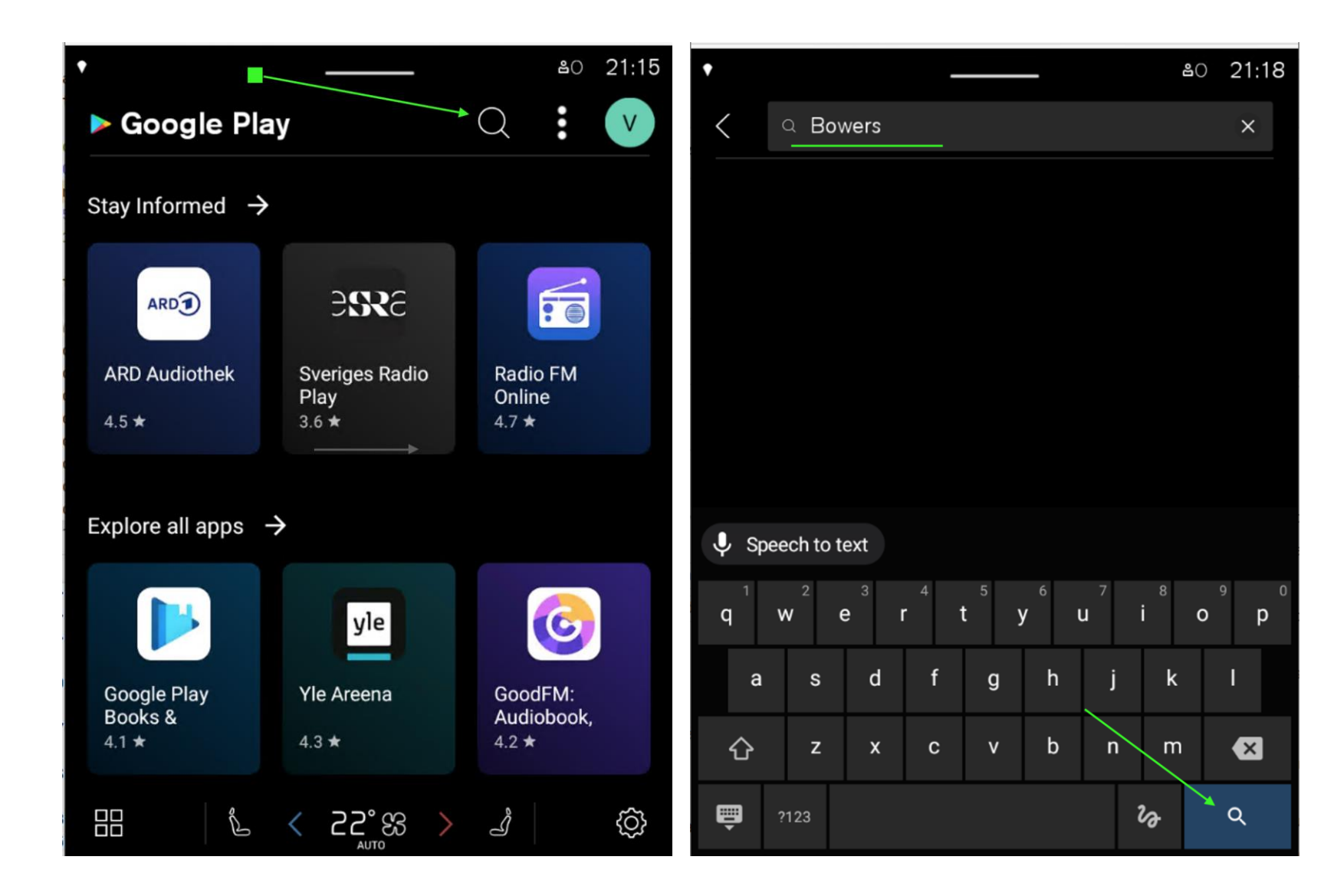

- Click on Bowers & Wilkins Experience app.
- Click on Update button.
- Wait while the app is being downloaded.

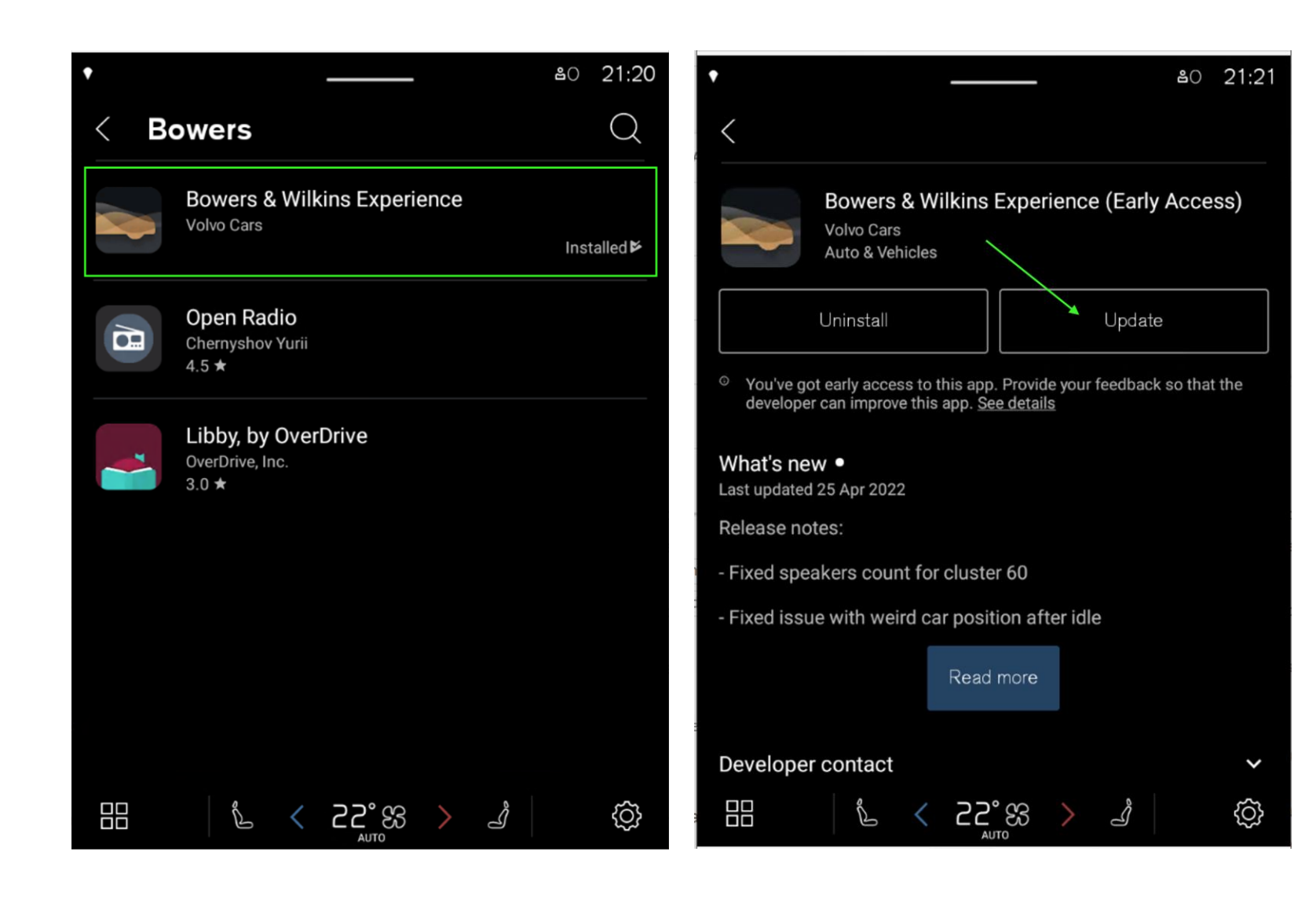

Click Open button

or

• Find the app in an apps list.

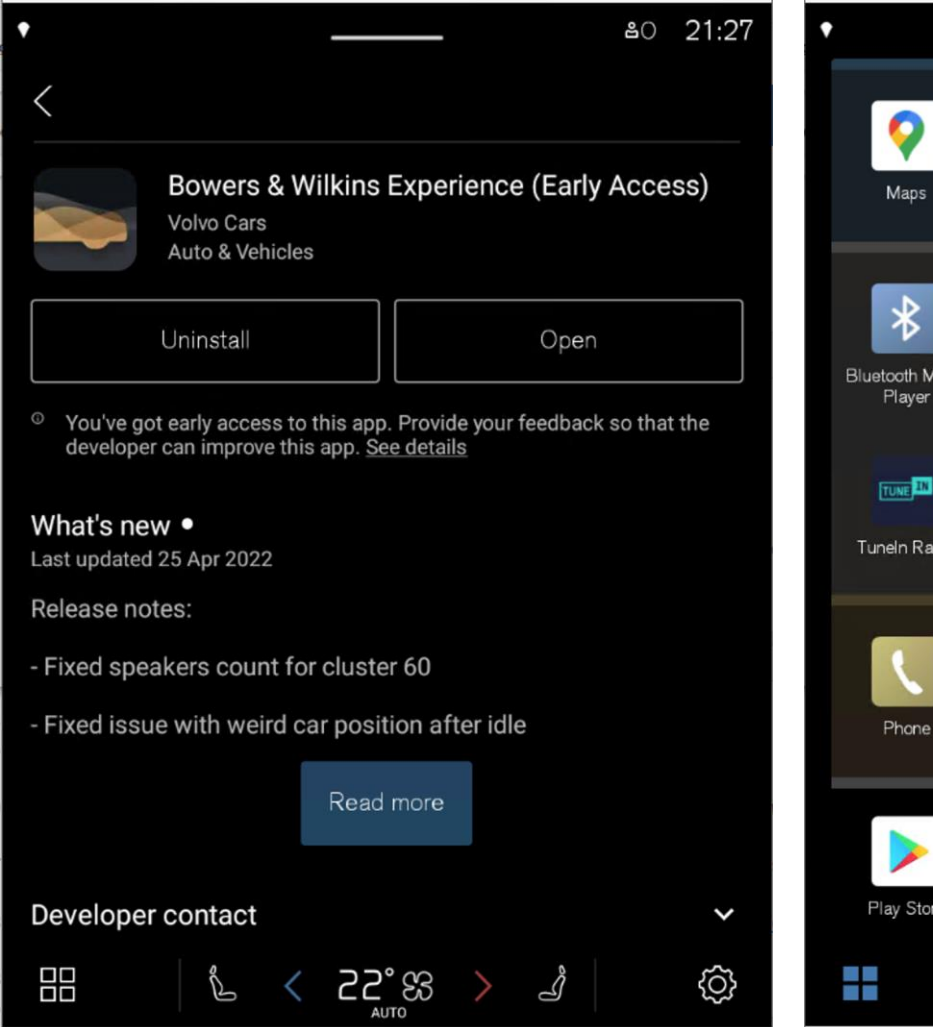

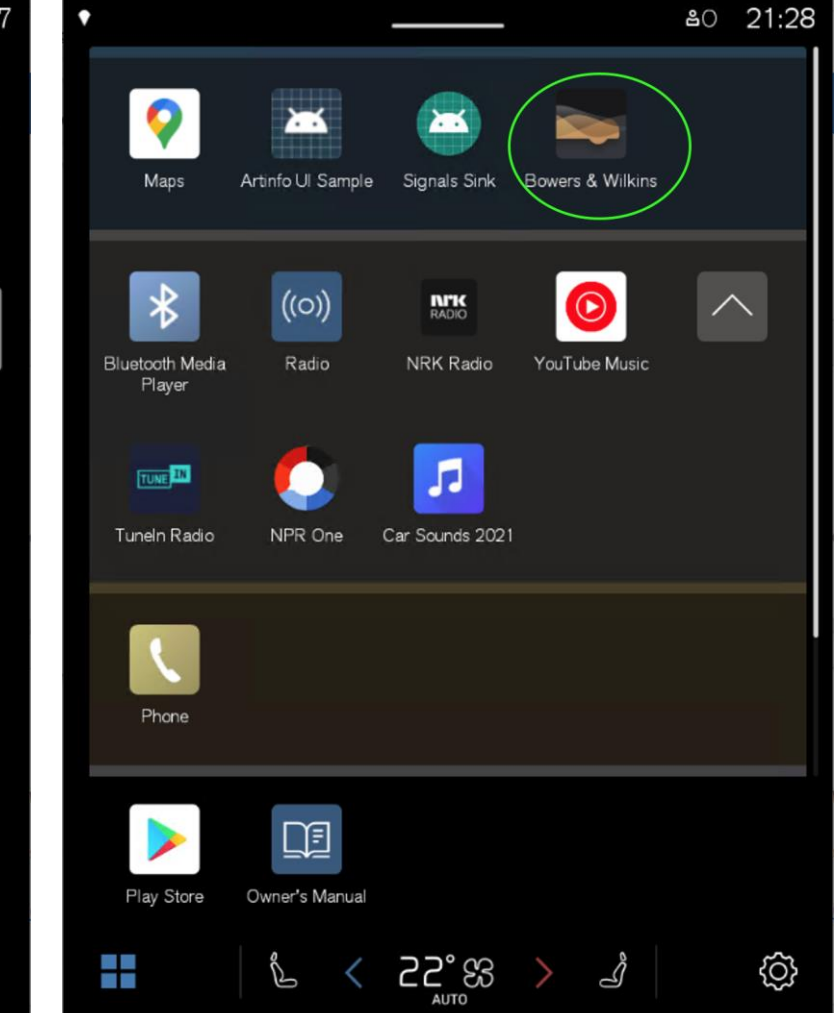

• The app is still visible even if you are logged out from Google Play Store!

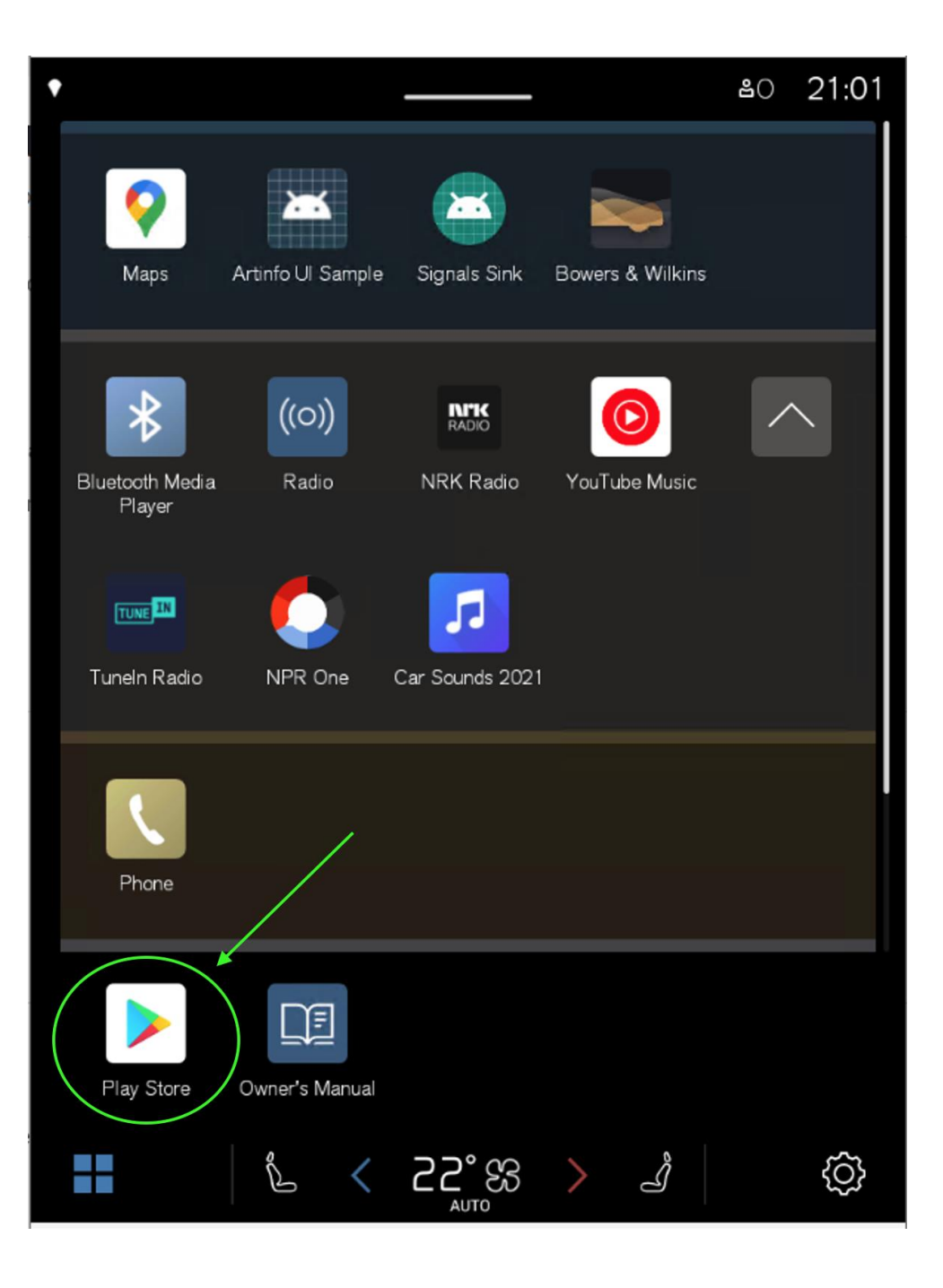

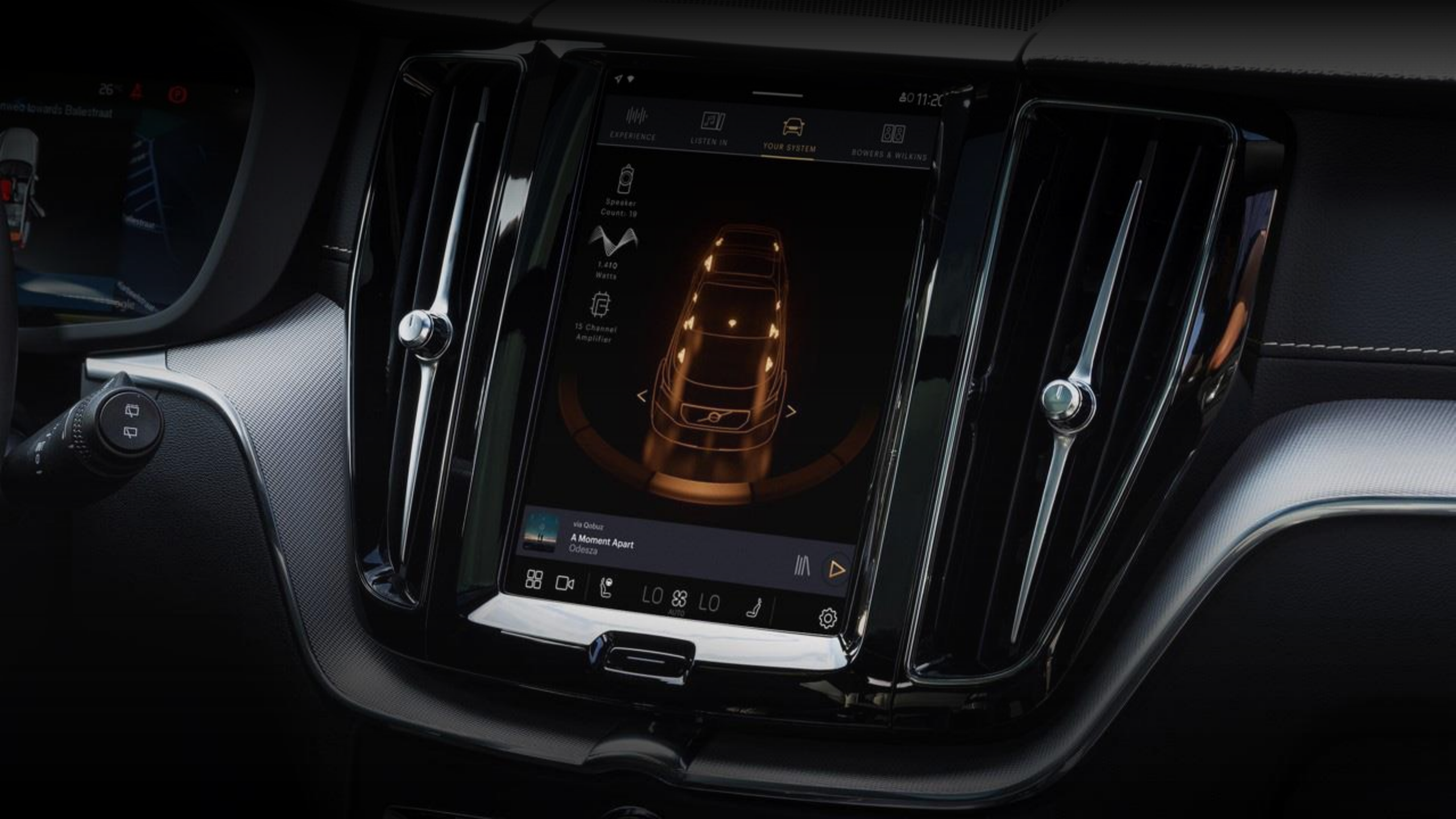